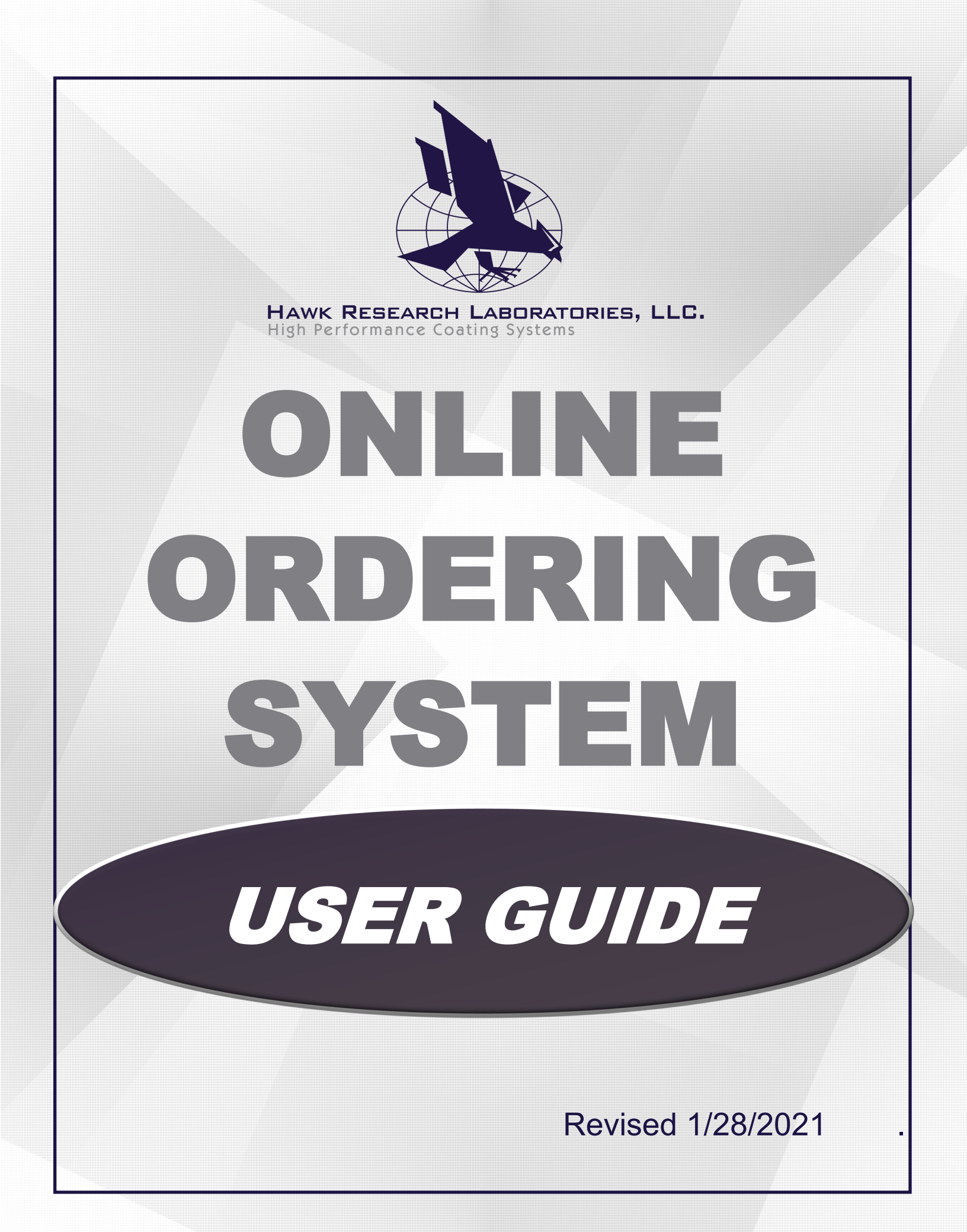

## Welcome to Hawk's Online Ordering System!

This guide highlights the critical features and functionality of Hawk's online ordering system. Hawk Online makes it easy to place your orders where and when it's most convenient for you.

### TABLE OF CONTENTS

| TOPIC                     | PAGE |
|---------------------------|------|
| Logging into Hawk Online  | 3    |
| Navigating the System     | 4    |
| Selecting the Right Items | 5    |
| View the Shopping Cart    | 6    |
| Checking Out              | 7    |
| Account Dashboard         | 8    |

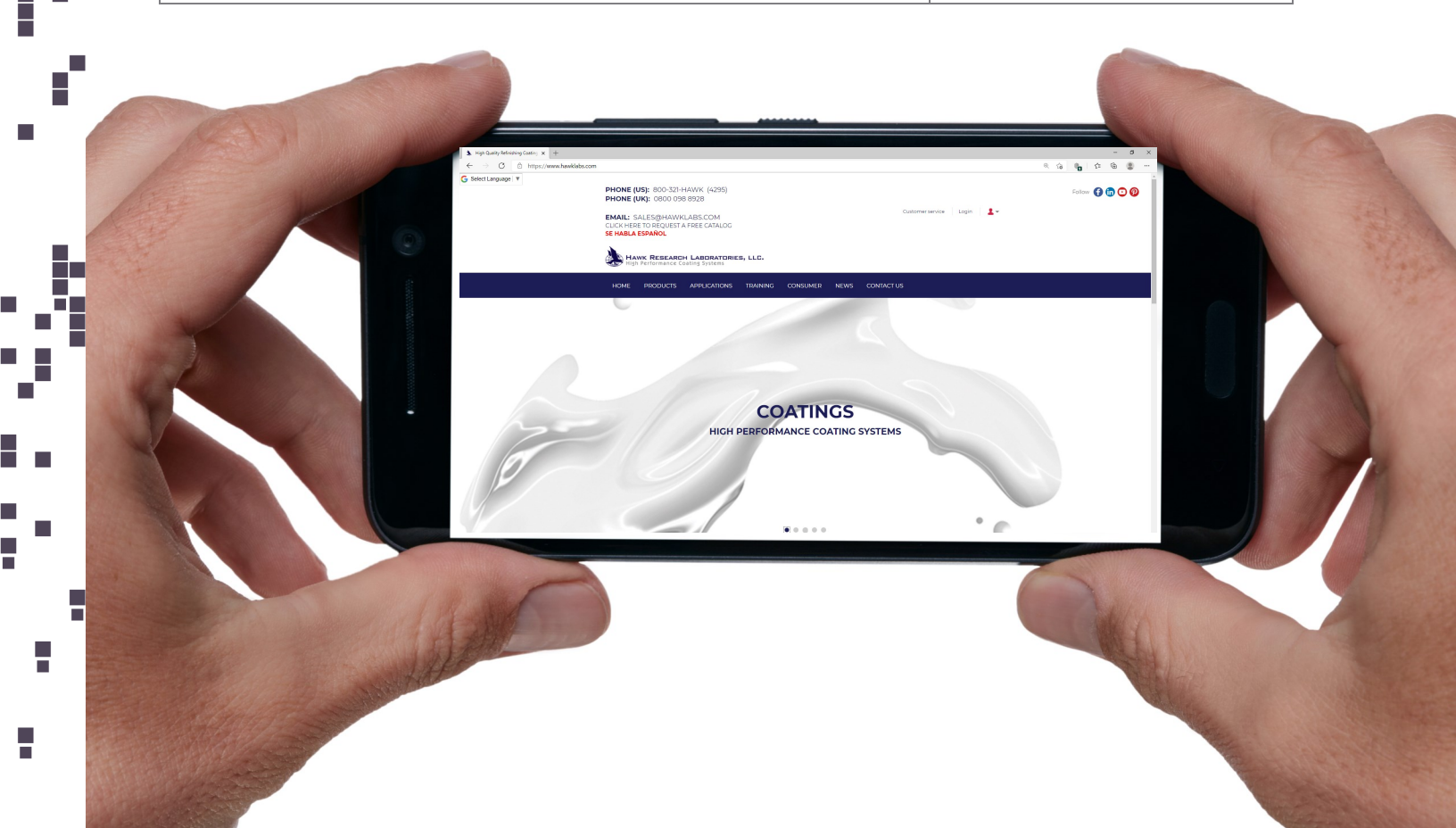

# **LOGGING IN**

| gh Quality Refinishing Costing X + +                                                    |                                                                     |                                                                                     | - 0                    |
|-----------------------------------------------------------------------------------------|---------------------------------------------------------------------|-------------------------------------------------------------------------------------|------------------------|
| O     C     https://www.hawklabs.com       ct Language     V                            |                                                                     |                                                                                     | © ta 🔩 ta 🏽            |
| PHONE (US): 800<br>PHONE (UK): 080                                                      | D-321-HAWK (4295)<br>00 098 8928                                    |                                                                                     | Follow 🚹 🛅 🕑 🖗         |
| EMAIL: SALES@H<br>CLICK HERE TO REQ                                                     | HAWKLABS.COM<br>QUEST A FREE CATALOG                                | Customer service Login                                                              | <b>*</b>               |
| SE HABLA ESPANOI                                                                        | •                                                                   |                                                                                     |                        |
| Hawk Res<br>High Performa                                                               | EARCH LABORATORIES, LLC.<br>ance Coating Systems                    | Login co                                                                            | onveniently located on |
| HOME PRODU                                                                              | JCTS APPLICATIONS TRAINING CONSUM                                   | ER NEWS CONTACT US WW                                                               | /w.hawklabs.com        |
| ~                                                                                       | COATI<br>HIGH PERFORMANCE                                           | NGS<br>COATING SYSTEMS                                                              |                        |
| LOGIN                                                                                   | J                                                                   | •                                                                                   |                        |
| LOGIN<br>Welcome to our                                                                 | J<br>dealer webshop. Ple                                            | •<br>ease login with the acco                                                       | unt provided           |
| LOGIN<br>Welcome to our<br>to you.                                                      | dealer webshop. Ple                                                 | ease login with the acco                                                            | unt provided           |
| LOGIN<br>Welcome to our<br>to you.<br>If you have probl                                 | dealer webshop. Ple<br>ems logging in plea                          | ease login with the acco                                                            | unt provided           |
| LOGIN<br>Welcome to our<br>to you.<br>If you have probl<br>E-mail address*              | dealer webshop. Ple<br>ems logging in plea                          | ease login with the acco                                                            | unt provided           |
| LOGIN<br>Welcome to our<br>to you.<br>If you have probl<br>E-mail address*              | dealer webshop. Ple<br>ems logging in plea                          | ease login with the acco<br>se contact us.<br>ddress is required.                   | ount provided          |
| LOCIN<br>Welcome to our<br>to you.<br>If you have probl<br>E-mail address*              | dealer webshop. Ple<br>ems logging in plea                          | ease login with the acco<br>se contact us.                                          | ount provided          |
| LOCIN<br>Welcome to our<br>to you.<br>If you have probl<br>E-mail address*<br>Password* | dealer webshop. Ple<br>ems logging in plea<br>E-mail ad             | ease login with the acco<br>se contact us.                                          | ount provided          |
| LOCIN<br>Welcome to our<br>to you.<br>If you have probl<br>E-mail address*<br>Password* | dealer webshop. Ple<br>ems logging in plea<br>E-mail ad             | ease login with the acco<br>se contact us.<br>ddress is required.                   | unt provided           |
| LOCIN<br>Welcome to our<br>to you.<br>If you have probl<br>E-mail address*<br>Password* | dealer webshop. Ple<br>ems logging in plea<br>E-mail ac<br>Passwor  | ease login with the acco<br>se contact us.<br>ddress is required.                   | unt provided           |
| LOCIN<br>Welcome to our<br>to you.<br>If you have probl<br>E-mail address*<br>Password* | dealer webshop. Ple<br>ems logging in plea<br>E-mail ac<br>Passwor  | ease login with the acco<br>se contact us.<br>ddress is required.<br>d is required. | e LOGIN                |
| LOGIN<br>Welcome to our<br>to you.<br>If you have probl<br>E-mail address*<br>Password* | dealer webshop. Ple<br>ems logging in plea<br>E-mail au<br>Password | ease login with the acco<br>se contact us.<br>ddress is required.<br>d is required. | e LOGIN                |

# NAVIGATION

| HOME          | PLACE ORDERS APP                               | PLICATIONS TRAINING   | CONSUMER NEWS | Robust keyword search bar |
|---------------|------------------------------------------------|-----------------------|---------------|---------------------------|
|               | <ul> <li>Coatings and<br/>Chemicals</li> </ul> | > Primer              |               | 4                         |
| Easy-to-use   | Cleaners and Prep                              | → Topcoat             | GlasTech      |                           |
| Sp down menus | Concrete Floor                                 | Multicolor            | > IsoFree     |                           |
| -199          | > Equipment                                    | ⇒Color Design Effects | StoneGard     |                           |
| 12.2          | >Safety                                        | Additives             | > VividCote   |                           |
| 1000          | Accessories                                    | ⇒After Care           | > CounterCote | 15 months                 |
| all and       | > Sales Tools                                  | COUN.                 | CabinetCote   |                           |
|               | >Special Offers                                | GH PERFORMAN          | >FiberBond    | EMS                       |
|               |                                                |                       | > SpaCote     |                           |

| Home > Place Orders > Coatings a                                                                                     | nd Chemicals > Topo      | at > GlasTech                                | Breadcrumb links       |                                    |
|----------------------------------------------------------------------------------------------------|--------------------------|----------------------------------------------|------------------------|------------------------------------|
| GLAS                                                                                                    | TEC                      | Н                                            |                        |                                    |
| ECO-FRIENDLY<br>Ves (85)                                                                                             | Choice<br>gric           | of list or view                              | iew: 📑 🗰 So            | rt by: Title - ascending 🝷         |
| FINISH<br>□ Gloss (144)                                                                                              | ∽<br>GlasTe<br>Item N    | <b>ch 9000 Catalyst, GAL</b><br>9. 90401     | Sort results by        | title \$XX.XX                      |
| TYPE<br>Catalyst (8)<br>Kit (3)<br>Reducer (11)<br>Resin (137)                                                       | ✓<br>GlasTe<br>Item N    | <b>ch 9000 Catalyst, QT</b><br>1. 90404      |                        | - + Gallon<br>\$XX.XX<br>- + Quart |
| SYSTEM<br>GlasTech 9000 (31)<br>GlasTech 9100 (21)                                                                   | Filtering w<br>Item cour | th iloss Resin B<br>ts                       | lack, GAL              | \$XX.XX<br>SELECT OPTIONS          |
| <ul> <li>GlasTech 9200 (23)</li> <li>GlasTech Lo 8000 (5)</li> <li>GlasTech Lo 8500 (8)</li> <li>Show all</li> </ul> | <b>GlasT</b><br>Item N   | <b>ch 9000 Gloss Resin B</b><br>90074        | lack, QT               | \$XX.XX                            |
| SIZE<br>□ 1 gal (128 fl oz) 3.78 lt (78)<br>□ 1 qt (32 fl oz) 946 ml (78)                                            | GlasTe                   | <b>ch 9000 Gloss Resin M</b><br>9. 90MLW0201 | larshmallow White, GAL | \$XX.XX                            |

## **SELECTING THE RIGHT ITEMS GLASTECH LO** 9000, GLOSS, RESIN,

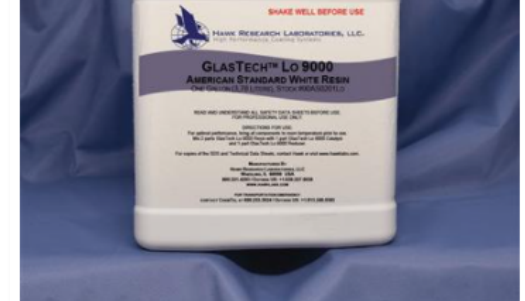

Detailed product descriptions can be searched using the keyword search bar. AMERSTAND WHITE, GAL

Item No. 90AS0201L0

GlasTech 9000 topcoat system is a two component, high solids, high performance acrylic urethane system. This fully cross-linked aliphatic urethane is extremely durable and is the most proven, long-term refinishing topcoat available in the world today. As Clear

applied, a clear, > Read full description Transparent pricing in local currency

Make more profit by up-charging your customers for optional antimicrobial technology to protect the surface from damaging bacteria!

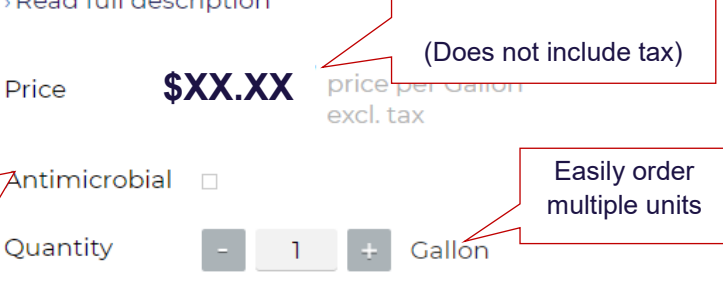

close X

## GLASTECH 9000, GLOSS, RESIN, CUSTOM COLOR, GAL OPTIONS

| iterrino. 50H      |                             |                                                                                                    |
|--------------------|-----------------------------|----------------------------------------------------------------------------------------------------|
| UOM:               | Gallon                      |                                                                                                    |
| Price              | \$XX.XX                     | Custom color ordering is available (North America only).<br>choose from 100+ custom colors in the drop down menu,<br>or provide details in the description box. |
| Please select a Cu | ustom Color from the dropdo | own or ent                                                                                                    |
| Custom color       |                             | -                                                                                                    |
| Custom color des   | Match PN                    | MS 5405.                                                                                                    |
| Antimicrobial      | ×                           |                                                                                                    |
| Quantity           | - 1                         | +                                                                                                    |
|                    |                             |                                                                                                    |

#### **VIEW SHOPPING CART** Hover over cart icon to see last items added. LAST ADDED PRODUCTS TO YOUR SHOPPING CART GlasTech 9000, Gloss, Resin, Custom Color, GAL 1 Gallon Preview cart to see item Go directly to checktotal with tax out, no cart view >View shopping cart CHECKOUT SHOPPING CART Enter an item number and press tab to load the product information and variants. Tab again to select variants and set quantity. Press enter to add the product to the list. Add additional items Q Price with tax, additional taxes and shipping charges MY SHOPPING CART Easily adjust may apply quantity Product antity Total \$XX.XX Items (2 units) GLASTECH LO 9000, GLOSS, RESIN, \$XX.XX 1 \$XX.XX \$XX.XX Total AMERSTAND WHITE, GAL Gallon Item No.: 90AS0201LO \$XX.XX Total incl. tax Remove item from cart View Delete Unit total: 2 units of 2 items Sterlion Antimicrobial Add, 9000 Series Recalculate total if quantity GAL Dose Recalculate shopping changes within cart cart **GLASTECH LO 9** GLOSS, RESIN, \$XX.XX \$XX.XX Add to wish list AMERSTAND V GAL Create a recurring order template tem No.: 90AS0201L0 Save as template Confirm correct Use a recurring order template additives are included Load template Clear all items from cart Empty shopping cart Submit Order

# **CHECKING OUT**

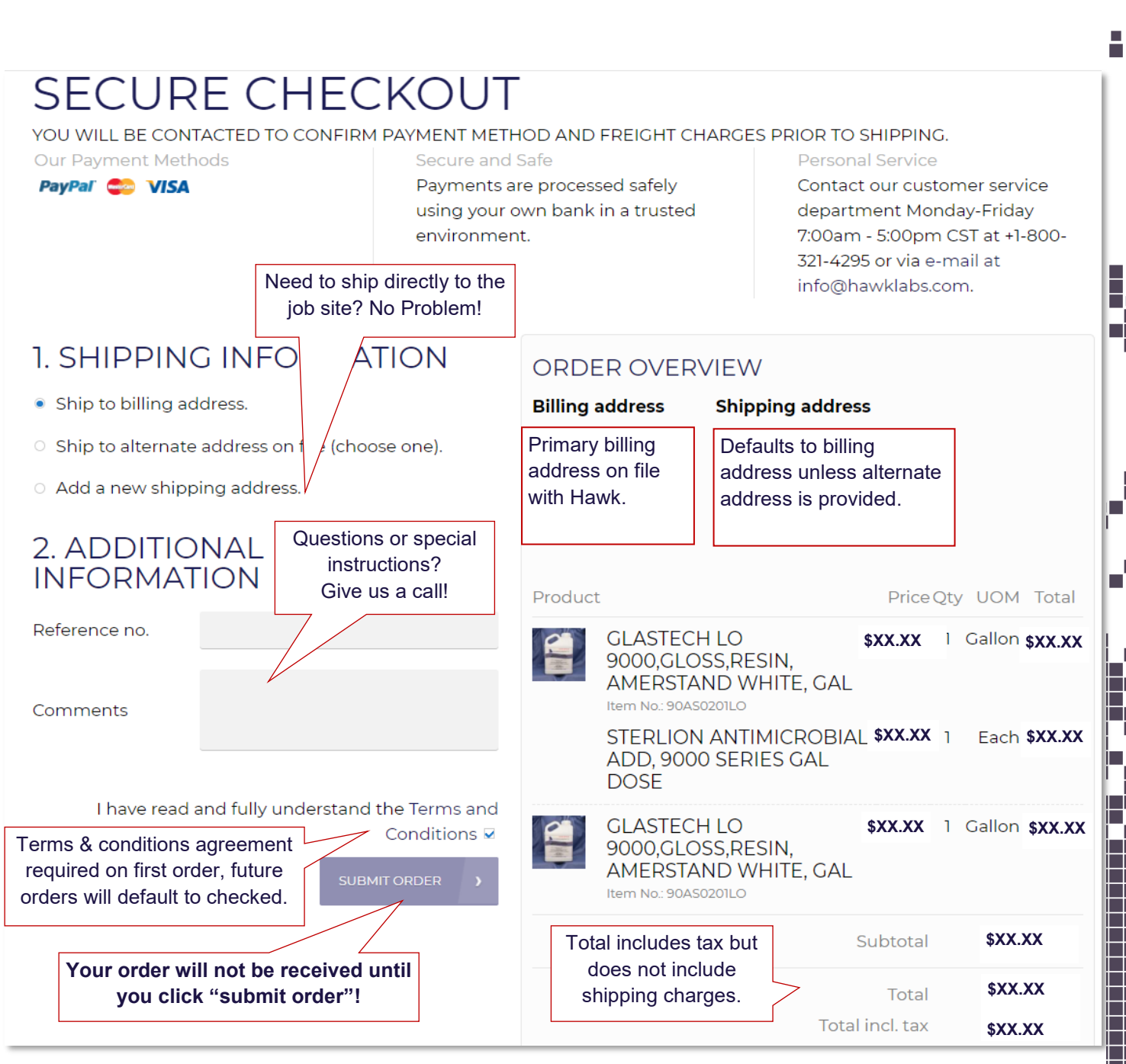

Once your order has been submitted, you will be emailed an order <u>acknowledgement</u>. Note: this is not an order confirmation.

Within one business day, a Hawk representative will thoroughly review the order for accuracy and contact you to discuss payment options.

Upon payment, orders will be fulfilled and you will receive a final order <u>confirmation</u> with shipment tracking information.

# ACCOUNT DASHBOARD

| PHONE (US): 800-321-HAWK (4295)<br>PHONE (UK): 0800 098 8928 |                               |                  |            | Follow 🚹 🛅 🖸 🖗            |
|--------------------------------------------------------------|-------------------------------|------------------|------------|---------------------------|
| EMAIL: SALES@HAWKLABS.COM                                    |                               | Customer service | <b>1</b> - |                           |
| CLICK HERE TO REQUEST A FREE CATALOG<br>SE HABLA ESPAÑOL     | Welcome Res                   | urfacing Pro     |            |                           |
| Hawk RESEARCH LABORATORIES, LLC.                             | Product name or item number   | My account       |            | View account<br>dashboard |
| HOME PLACE ORDERS APPLICATIONS TRA                           | NING CONSUMER NEWS CONTACT US | > Logout         |            |                           |
| - Edit shonning cart                                         |                               |                  |            |                           |

| MY ACCOUI                                                     | NT                                                                 | From "View Details<br>to quickly duplic                              | s", click here<br>cate order           | 152916 OR<br>Order no. 152916<br>Order status Pending                                                           | DER Print preview<br>Order date 2/9/2021<br>Document 2/9/2021<br>date                                                                |
|---------------------------------------------------------------|--------------------------------------------------------------------|----------------------------------------------------------------------|----------------------------------------|----------------------------------------------------------------------------------------------------|----------------------------------------------------------------------------------------------------|
| Contact Hawk to<br>update information                         | + NEW ORDER<br>Hello Hello <b>Resurfac</b><br>Welcome to your acco | <b>ing Pro</b><br>ount page. You can view all y                      | rour personal data h                   | Shipment 2/9/2021<br>date<br>Location Hawk Reset<br>s, LLC<br>Concerning<br>Sell-to contable<br>SELL-TO ADDRESS | arch Laboratorie Payment Visa<br>terms 2/9/2021<br>pre Payment 2/9/2021<br>discount date SHIP-TO ADDRESS                             |
| View Sour company details<br>here<br>My orders<br>My invoices | RECENT ORDE                                                        | RS View all                                                          |                                        | Hawk Research General Acc<br>ount<br>7150 Capitol Drive<br>60090 IL Wheeling<br>United States                   | Hawkin Ceneral Acc ount<br>ount<br>7150 Capitol Drive<br>60090 IL Wheeling<br>United States<br>DOWNLOAD CODER 3<br>FDT 3<br>REGREE 2 |
| My return red                                                 | Order no. Order date<br>152916 2/9/2021                            | Bill-to name<br>Hawk Research General<br>Account                     | Total Order s<br>\$956.96 Pendin       | t Item No. Title<br>- 65MLW01LO IsoFree Lo<br>Resin<br>Marshmallo<br>White, GAL                                 | Status Ship, d. Price Qty UDM Ship, Inv. Outst. Tot<br>Not 2/3/2021 \$XX.XX Gallon 0 0 4 \$XX.X<br>W                                 |
| invoice history                                               | 152915 2/9/2021<br>152912 2/9/2021                                 | Hawk Research General<br>Account<br>Hawk Research General<br>Account | \$1,418.19 Pendin<br>\$2,537.73 Pendin | g → View detail<br>g → View detail                                                                              | s                                                                                                    |
|                                                               | ACCOUNT MAN                                                        | IAGEMENT<br>on Your details <b>Ne</b>                                | wsletters Su                           | bscribe                                                                                                    | Subscribe to the<br>Hawk newsletter                                                                                                  |
|                                                               | Name Resur<br>Email address resurf<br>Password Chang               | facing Pro<br>acingpro@xyz.com<br>ge password                        | Change                                 | bassword                                                                                                    |                                                                                                    |

Thank you for using Hawk Online. We look forward to serving you.

If you have any questions or need assistance placing an order, please call 800-321-4295 or email info@hawklabs.com. Calls and emails will be responded to during normal business hours.